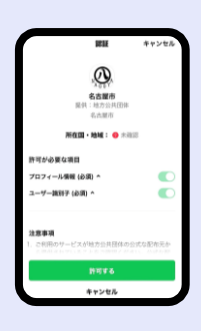

## 手順4「各区からのお知らせ」登録

登録すると、区役所から市民の皆様へのお知らせが届きます

## 認証画面が表示された場合は 「許可する」をタッチしてください

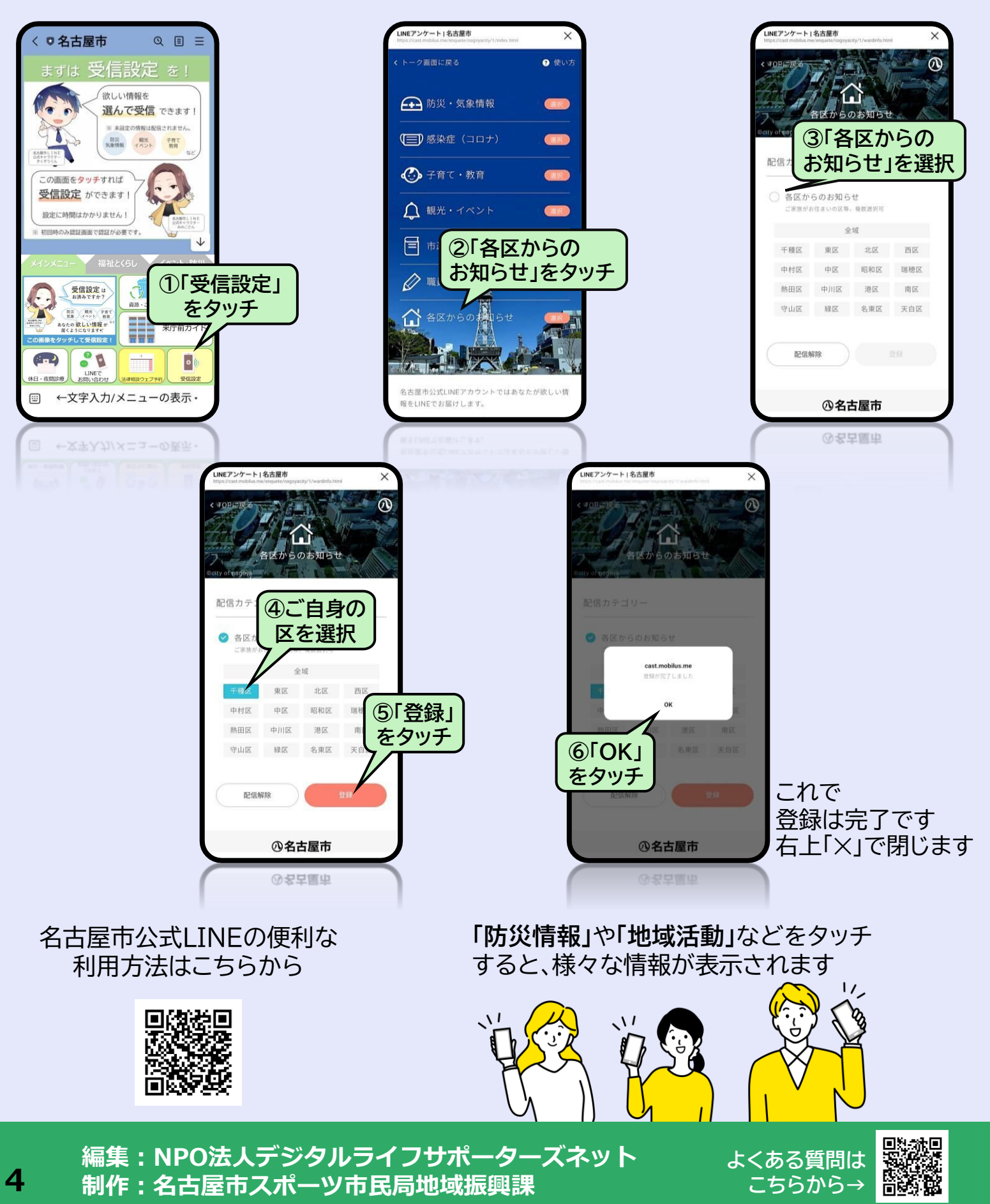

## 名古屋市公式LINEの登録のご案内

名古屋市公式LINEを活用して市民の皆さんや区政協力委員の皆さんへ 名古屋市や、区役所からのお知らせを発信しています。 お知らせを受信するためには登録が必要です。 手順1~4に沿ってご登録ください

|                  |                 |                          | .0          |
|------------------|-----------------|--------------------------|-------------|
|                  |                 | E                        | 丨次          |
|                  | 手順1             | スマートフォンへの                | DLII        |
|                  | 手順2             | 名古屋市公式LIN                | NEØ.        |
|                  | 手順3             | 「区政協力委員へ                 | のお          |
|                  | 手順4             | 「各区からのお知                 | らせ          |
|                  |                 |                          |             |
| <b>壬順1 フマート</b>  |                 |                          | -ק          |
|                  |                 |                          |             |
| <本備              | >               |                          |             |
|                  | ヨ分のス<br>マート     | 、マートフォンが Ar<br>フォンの背面にリン | ndro<br>ッゴの |
| 2 LIN            | IEを利            | 用するスマートフォ                | ンの          |
| 3 LIN            | IE用の            | 新規パスワード(x)               | xxx         |
| <i>۱</i> .«<br>۲ | ペスワー<br>【文字以    | ・ドは、大文字・小文<br>上である必要があ   | 字、<br>りま    |
|                  |                 |                          | 201         |
| IINFを取り込む方法は     | =               | NEみんなの使い方ガイド Q           |             |
| こちらから確認できます      | <u>ホーム</u> /新規型 | 2録・引き継ぎ/                 |             |
|                  | LINETTY         | 1721-190                 | -           |
|                  | LINEア           | プリをインストールする              |             |
|                  | #インスト           | ール #初期設定                 |             |
|                  | 無料で通言<br>はじめま   | 話やメールが楽しめる、LINEを<br>しょう  |             |

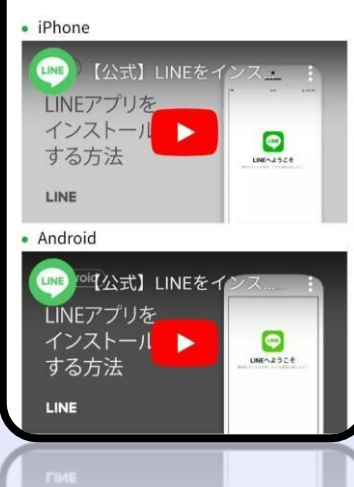

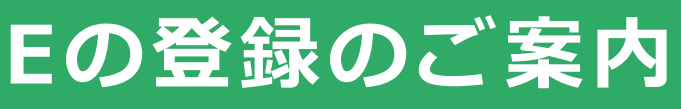

NEアプリのダウンロード の友だち追加 知らせ」登録 J登録

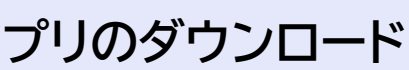

oid か iPhone か確認 DマークがあればiPhoneです

電話番号(090-・・・・など)

(XXXXX) 数字、記号から**3種類以上の組み合わせで、** d

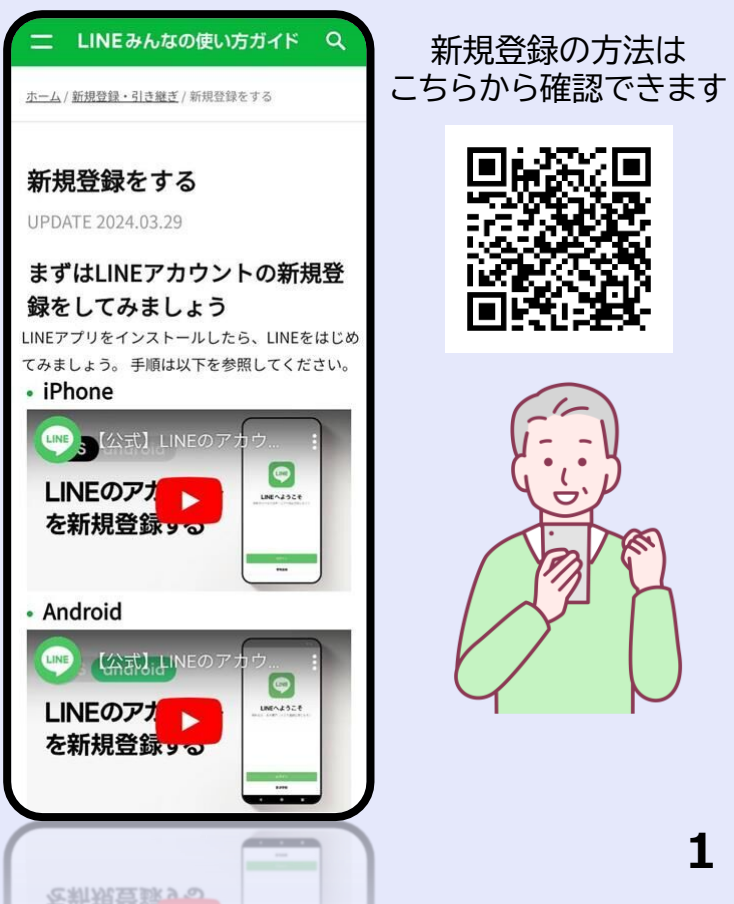

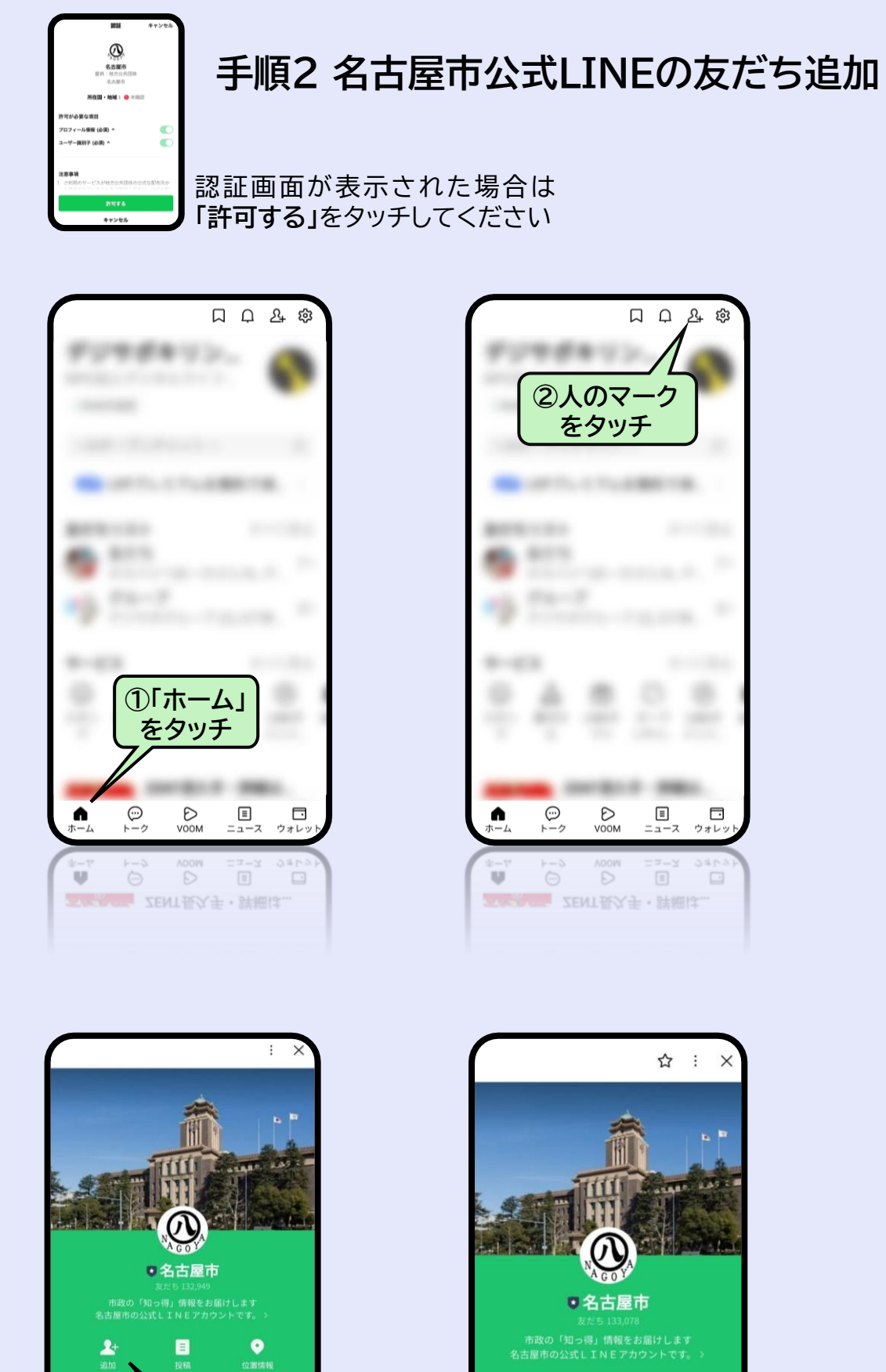

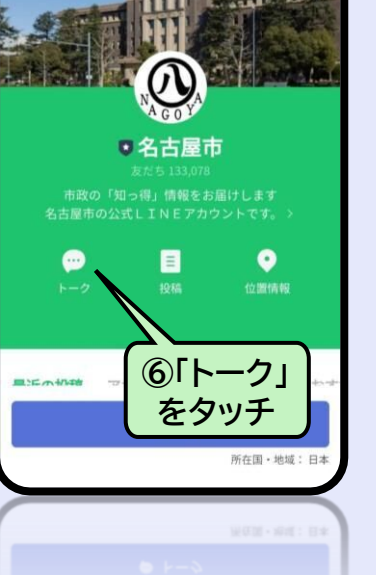

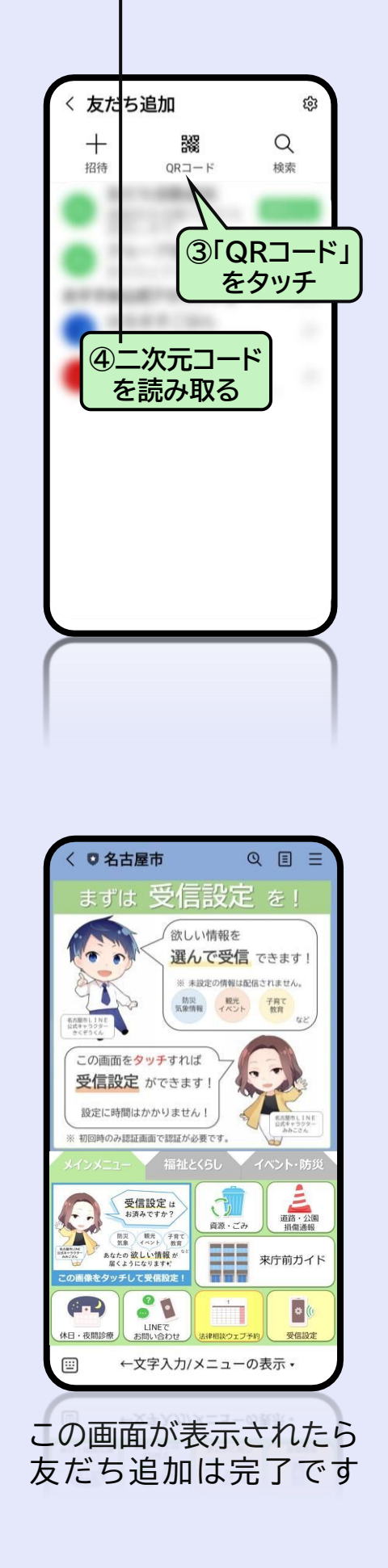

回议线

友だち追加用

二次元コード

![](_page_1_Picture_3.jpeg)

![](_page_1_Picture_4.jpeg)

![](_page_1_Picture_5.jpeg)

![](_page_1_Figure_6.jpeg)

最近のお稿

最近の投稿

森の資重な生きもの

⑤「追加」

をタッチ

275 NAMES AND A STATE

よ 友だち追加

![](_page_1_Picture_9.jpeg)